## COM CANVIAR L'ADREÇA DE CORREU EN AULES

Per a poder rebre correctament totes les notificacions de la plataforma **AULES**, hem de configurar la nostra adreça de correu. Abans de tot, hem de saber quina és la nostra adreça de correu de Conselleria ("@alu.edu.gva.es"), informació que podem consultar en l'aplicació Web Familia (<u>clic ací per a consultar el tutorial</u>).

Per a configurar correctament l'adreça de correu, entrarem a la plataforma **AULES** i triarem l'opció que ens corresponga (ESO, Batxillerat, FP, etc.):

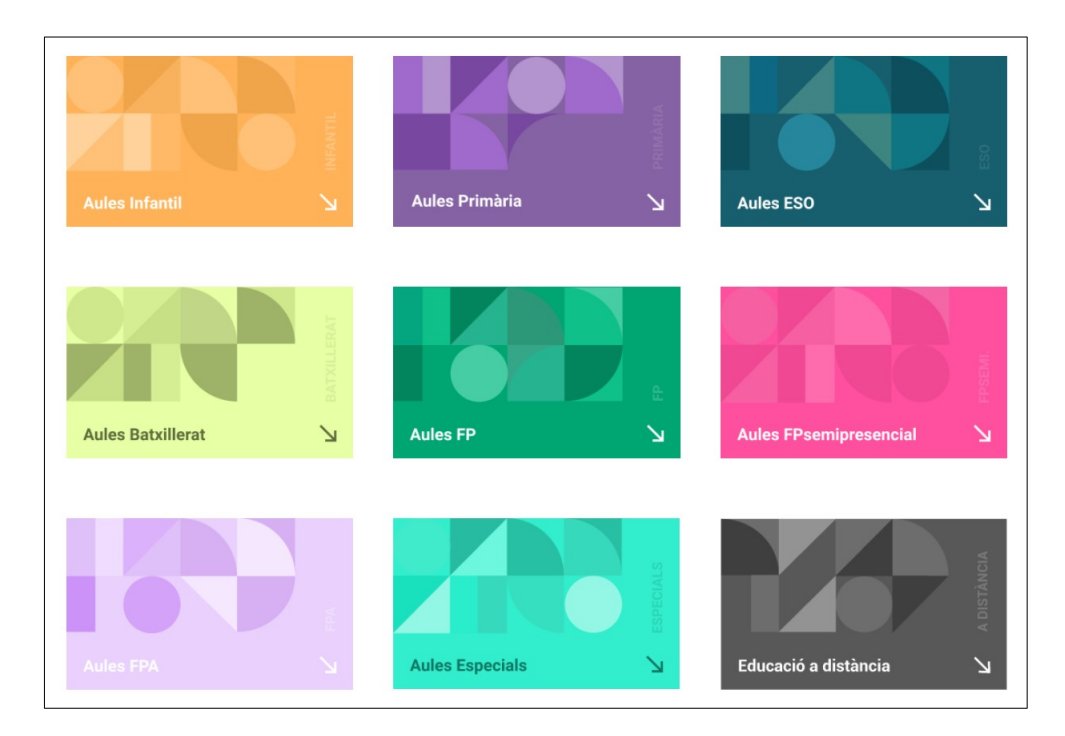

Accedirem mitjançant el nostre nom d'usuari i contrasenya:

| Aules                                                                                                    |                                                                                                    |
|----------------------------------------------------------------------------------------------------|----------------------------------------------------------------------------------------------------|
| Aules Batxillerat                                                                                                    |                                                                                                    |
| Nom d'usuari<br>Contrasenya<br>Recorda el nom d'usuari                                                                                      | Heu oblidat el nom d'usuari o la<br>contrasenya?<br>Les galetes han d'estar habilitades en el<br>vostre navegador                                            |
| Inicia la sessió                                                                                                    |                                                                                                    |
| És la primera veg<br>Ajuda: reiniciar les co<br>Per al personal docent, l'accés es realitza mitja<br>Ítaca, i no és possible canviar la cor | <b>Jada que veniu ací?</b><br>ontrasenyes de l'alumnat<br>ançant el mateix usuari i contrasenya que s'utilitza a<br>ıtrasenya a través d'aquesta plataforma. |

Una vegada dins de la nostra sessió, farem clic a la part de dalt, on posa el nostre nom d'usuari, per accedir al menú i triarem l'opció "**Edita el perfil**":

| GENERALITAT<br>VALENCIANA |                          |                                                                       |
|---------------------------|--------------------------|-----------------------------------------------------------------------|
| 🚯 La meua pàgina inicial  | Events A NOM I COGNO     | DMS DE L'ALUMNE                                                       |
| ANNOUNCEMENTS             | No news items to display | Mostra el perfil     Edita el perfil     Preferències                 |
| ≡ Cursos visita           | ats recentment           |                                                                       |
| ≡ Resum dels o            | cursos                   | •                                                                     |
|                           |                          |                                                                       |
|                           |                          | © 2020 Generalitat<br>Conselleria d'Educació, Universitats i Ocupació |
|                           |                          | Avís legal   Contacte                                                 |

I dins de la finestra d'edició de perfil, canviarem l'adreça electrònica que hi ha per **la nostra de Conselleria** (@alu.edu.gva.es) i ajustarem l'opció de "Mostra el correu electrònic" a "Oculta la meua adreça electrònica als usuaris sense permisos", per a mantindre la privacitat de la nostra adreça de correu:

| GENERALITAT<br>VALENCIANA                                                                                                  | Aules                                                                                                    |
|----------------------------------------------------------------------------------------------------|----------------------------------------------------------------------------------------------------|
| 🚯 La meua pàgina inicial 🛛 🋗 Eve                                                                                           | ents A NOM I COGNOMS DE L'ALUMNE                                                                                       |
| 🖀 > La meua pàgina inicial >                                                                                               | Preferències > Compte d'usuari > Edita el perfil                                                                       |
| NOM I COGNON                                                                                                    | I DE L'ALUMNE                                                                                                    |
|                                                                                                    |                                                                                                    |
| <ul> <li>General</li> </ul>                                                                                                |                                                                                                    |
| ▼ General Nom                                                                                                    | NOM                                                                                                    |
| <ul> <li>General</li> <li>Nom</li> <li>Cognoms</li> </ul>                                                                  | NOM COGNOMS                                                                                                    |
| <ul> <li>General</li> <li>Nom</li> <li>Cognoms</li> <li>Adreça electrònica</li> </ul>                                      | NOM<br>COGNOMS<br>adreça@alu.edu.gva.es                                                                                |
| <ul> <li>General</li> <li>Nom</li> <li>Cognoms</li> <li>Adreça electrònica</li> <li>Mostra el correu electrònic</li> </ul> | NOM         COGNOMS         adreça@alu.edu.gva.es         Oculta la meua adreça electrònica als usuaris sense permisos |

Només ens queda fer clic en Actualitzar perfil, en la part de baix de la finestra:

Actualitza el perfil Cancella